## Quickstart - pupil login guide

Print & Share

| School Username                                                                                    | Pupil Username                                                                                                    |
|----------------------------------------------------------------------------------------------------|----------------------------------------------------------------------------------------------------|
|                                                                                                    |                                                                                                    |
| School Password                                                                                    | Pupil Password                                                                                                    |
|                                                                                                    |                                                                                                    |
|                                                                                                    |                                                                                                    |
| To log in to <i>Class PET</i> , simply follow the steps below.                                     |                                                                                                    |
| 1 Go to www.scholastic.co.uk/classpet                                                              | 6 You will see a message appear to show you are logged into your school.                                                                            |
| http://www.scholastic.co.uk/classpet                                                               | WELL DONE, YOU'RE NOW LOCGED IN TO YOUR SCHOOL.                                                                                                    |
| 2 Click on the <b>Pupil's Login</b> button.                                                        | 7 Next, enter your own personal username<br>and your password.                                                                                      |
| 3 Enter your school username and school                                                            | Roberston Primary School                                                                                                    |
| <b>password</b> . (NOTE: Your teacher can give you this information.)                              | Well done, you're now logged in to your school. Next, you just need to<br>enter the login details your teacher gave you.                            |
| 🍪 🖓 🗊 🕤 School login                                                                               | Your username<br>charlie.adams                                                                                                    |
| Please enter the school login details                                                              | Your password  ••••••                                                                                                    |
| School username Roberston_primary                                                                  |                                                                                                    |
| School password           ********                                                                 |                                                                                                    |
| Remember these details  LOG IN TO SCHOOL                                                           | 8 Click on the <b>Log in and launch</b> button and<br><i>Class PET</i> will open in a new popup window.<br>(NOTE: You must have your browser set to |
| 4 Check the box next to <b>Remember these</b><br><b>details</b> , then you won't be asked to enter | allow popups. Alternatively, select <b>Log in</b><br>and launch in current window.)                                                                 |
| your school details next time.                                                                     |                                                                                                    |
| Remember these details                                                                             | 9 When you've finished using <i>Class PET</i> , click                                                                                               |
| 5 Click on the <b>Log in to school</b> button.                                                     | on the <b>Log Out</b> button.                                                                                                    |
| LOG IN TO SCHOOL                                                                                   | Charlie Adams                                                                                                    |